**Hinweis:** Um sich bei MMS 2.0 anmelden zu können, muss man registriert sein. Als Internetanwendung muss MMS 2.0 in einem Browser gestartet werden.

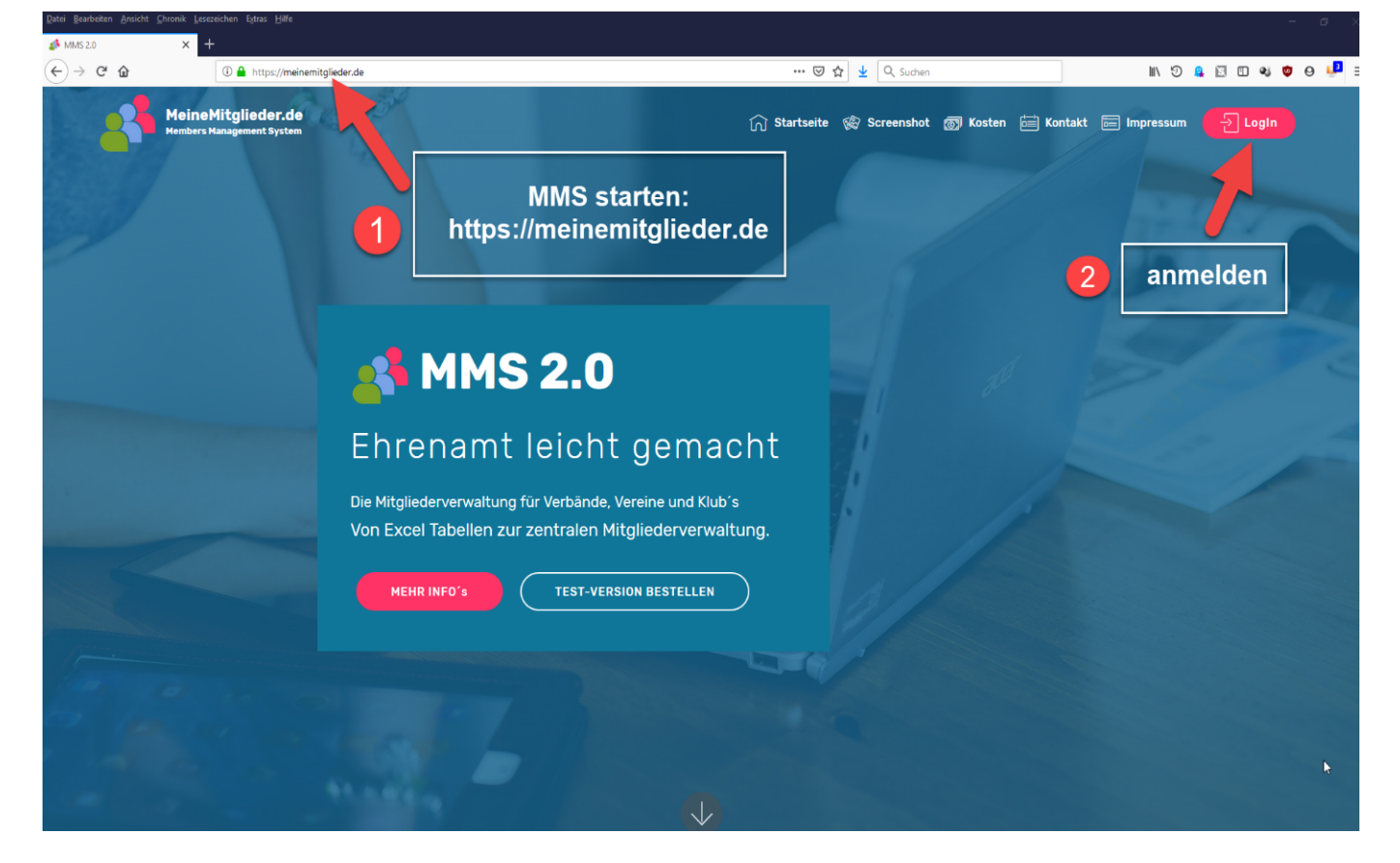

Man kann aber auch gleich die Login-Seite https://meinemitglieder.de/software aufrufen:

Last update: 2021/02/16 mms\_im\_dkb:anmeldung https://meinemitglieder.de/wiki/doku.php?id=mms\_im\_dkb:anmeldung&rev=1571572137

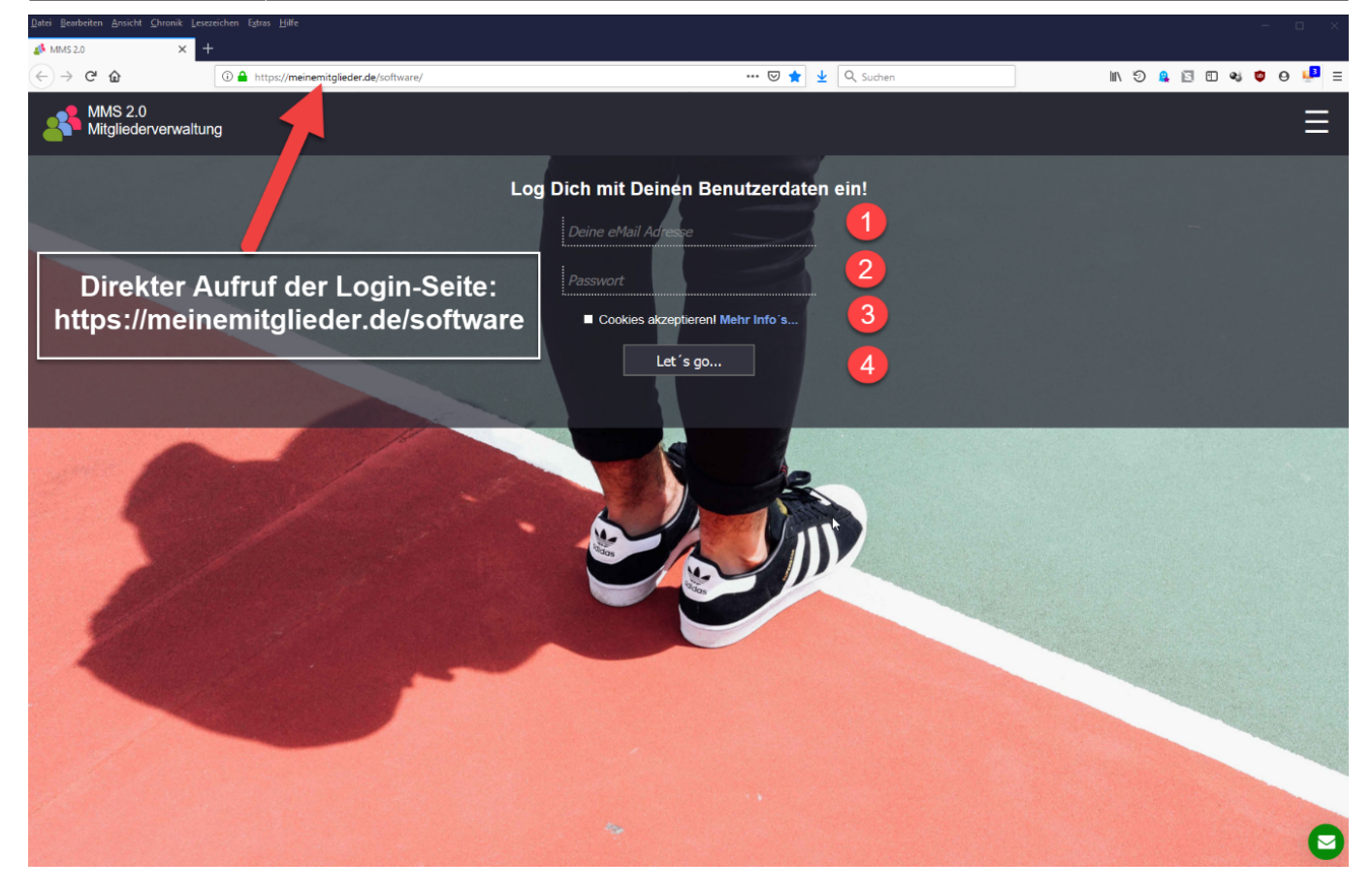

Tipp: Um die Internetadresse von MMS 2.0 nicht jedes Mal neu eingeben zu müssen, sollte sie im Browser als Lesezeichen abgelegt werden.

Als Anmeldedaten müssen die bei der Registrierung angegebenen Daten eingegeben wer-den:

- 1. (1) Mailadresse
- 2. (2) Passwort
- 3. (3) Cookies müssen akzeptiert werden, d.h. es muss ein Haken gesetzt werden.
- 4. (4) Mit Betätigen der Schaltfläche Let's go werden die Anmeldedaten abgeschickt.

From: https://meinemitglieder.de/wiki/ - **MeineMitglieder.de/wiki** 

Permanent link: https://meinemitglieder.de/wiki/doku.php?id=mms\_im\_dkb:anmeldung&rev=1571572137

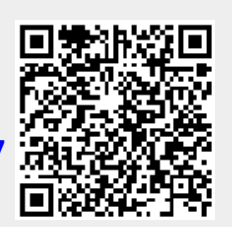

Last update: 2021/02/16 07:15